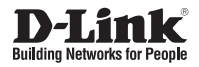

## Руководство по быстрой установке D-Link ShareCenter Pro 1100 DNS-1100-04

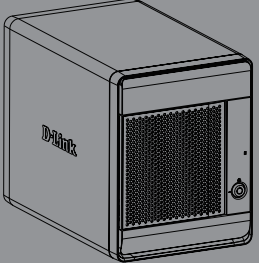

# Руководство по быстрой DNS-1100-04

Данное руководство по установке поможет подключить DNS-1100-04 к сети. За дополнительной информацией об использовании ShareCenter Pro, пожалуйста, обратитесь к руководству пользователя на CD-диске из комплекта поставки или на сайт технической поддержки D-Link.

## Шаги установки

- 1. Проверка комплекта поставки по списку ниже.
- 2. Обзор устройства
- 3. Установка устройства
- 4. Настройка с помощью мастера

## 1. Комплект поставки

- D-Link ShareCenter Pro 1100
- CD-ROM с руководством пользователя и программным обеспечением
- Руководство по быстрой установке
- Шнур питания
- Кабель Ethernet 5 категории
- Ключ передней панели

Примечание: Использование источника питания с другими характеристиками может повлечь выход из строя устройства ShareCenter Pro и потерю гарантии.

Примечание: ShareCenter Pro 1100 должен обслуживаться специалистом или IT-администратором. ShareCenter Pro 1100 должен быть заперт с помощью ключа от передней панели. Только сертифицированный сотрудник может пользоваться ключом для устройства.

Если что-либо отсутствует в комплекте поставки, пожалуйста, обратитесь к продавцу.

## 2. Обзор устройства

## Задняя панель

### Разъем USB

Два разъема USB 2.0 (типа A). Порты USB для принтеров, USB-дисков или UPS мониторинга.

### Разъем питания

Подключите шнур питания из комплекта поставки к устройству хранения.

#### Охлаждающий вентилятор

Охлаждающий вентилятор используется для охлаждения жестких дисков, при этом скорость вращения вентилятора можно регулировать.

#### Порт Gigabit Ethernet

Используйте порт Gigabit Ethernet для подключения ShareCenter к локальной сети.

### Кнопка Reset

Нажмите и удерживайте эту кнопку больше 5 секунд, чтобы вернуть устройство к настройкам по умолчанию.

## Передняя панель

### OLED дисплей

Этот дисплей отображает детальную информацию о следующих данных: информация о системе, данные о томе жесткого диска и сообщения об ошибках

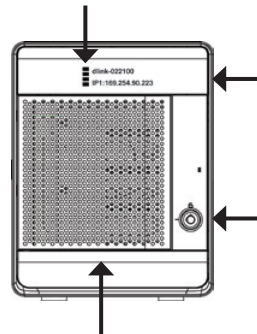

#### Кнопка Далее

Используйте эту кнопку для отображения информации о системе, данных о томе жесткого диска, сообщений об ошибках на OLED дисплее. Нажимайте кнопку для переключения между экранами с информацией.

Разъем замка на передней панели Поверните ключ наверх для открытия. Поверните ключ налево для блокировки. Контейнеры для дисков

Используйте винты для закрепления жестких дисков SATA к отсекам ShareCenter.

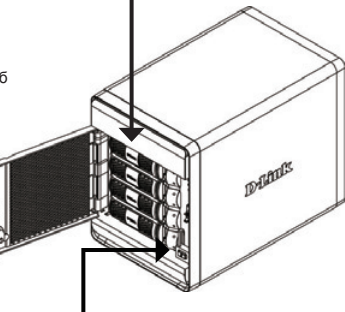

#### Индикаторы

Индикаторы отображают информацию о следующих данных: статус жесткого диска (зеленый=работающий), статусы портов LAN 1 и 2 (синий=работающий)

#### Кнопка питания

Используйте кнопку для включения или отключения устройства.

Для включения нажмите кнопку один раз. Для отключения нажмите и удерживайте кнопку в течение 5 секунд.

## Использование OLED-дисплея

ShareCenter Pro 1100 имеет встроенный OLED-дисплей, который позволяет администратору легко получать информацию о ShareCenter Pro. OLED-дисплей показывает информацию о системе, данные о томе жесткого диска и сообщения об ошибках. OLED-дисплей содержит 3 различных окна:

Информация о системе- Этот экран отображает следующую информацию:

- Имя хоста ShareCenter Pro
- IP-адрес ShareCenter Pro
- Информация о слотах для жестких дисков

**Информация о томе жесткого диска**- Этот экран отображает следующую информацию:

• Процент используемого пространства на жестких дисках.

Сообщения об ошибках- Это окно отображает сообщения об ошибках при любом отказе системы.

Нажмите кнопку с с с один раз для переключения между различными окнами Состояний.

## 3. Установка устройства

Следуйте инструкциям ниже по установке жесткого диска, подключению к сети и включению питания на ShareCenter. Откройте коробку с ShareCenter и извлеките из него содержимое. Следуйте инструкциям ниже по установке ShareCenter Pro. Если устройство используется впервые или если установлен новый жесткий диск, то используйте утилиту Easy Search с установочного CD-диска и следуйте инструкциям по установке, настройке и форматированию нового диска.

Для установки ShareCenter Pro в локальной сети следуйте шагам ниже:

1. Откройте переднюю панель устройства для доступа к отсекам.

Извлеките контейнер для жесткого диска, нажав на зеленую кнопку.

3. Поместите жесткий диск 3.5" SATA на контейнер и закрепите диск винтами к контейнеру. Есть четыре отверстия для закрепления винтов. Два отверстия отмечены красным кружком, и два других отверстия расположены на другой стороне контейнера.

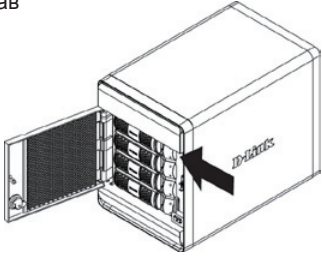

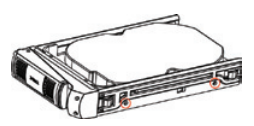

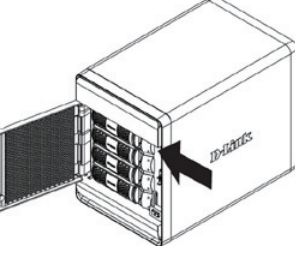

D-Link DNS-1100-04 Quick Installation Guide

- 6. Подключите адаптер питания из комплекта поставки к розетке питания.

4. Разместите контейнер с жестким диском в

закрепить плату.

- 5. Подключите Ethernet-кабель к доступному порту Ethernet. Этот кабель должен подключить ShareCenter Pro к локальной сети через маршрутизатор или коммутатор, или напрямую к компьютеру для настройки. Dunk
- ShareCenter Pro и нажмите зеленую кнопку, чтобы DATATIS
- РҮССКИЙ

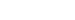

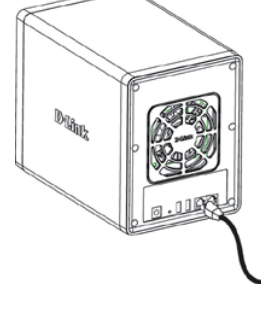

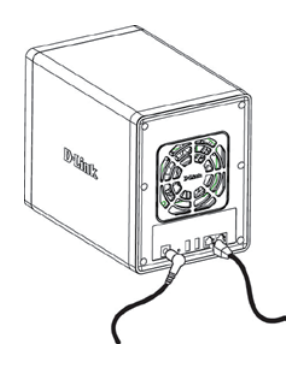

## 4. Настройка с помощью мастера Утипита F7 Search

При первом подключении во время начальной загрузки ShareCenter Pro ожидает назначения IP-адреса через DHCP. Если IP-адрес, назначенный DHCP, не будет получен, то по умолчанию будет назначен IP-адрес от 169.254.x.x (где «х» изменяется динамически). Для начала рекомендуется использовать утилиту D-Link EZ Search из комплекта поставки для получения доступа и настройки ShareCenter. Если необходимо изменить IP-адрес перед регистрацией или невозможно подключиться к IP-адресу ShareCenter Pro, то можно использовать утилиту EZ Search с CD-диска для обнаружения местоположения устройства в сети и сделать необходимые изменения.

| Сетевые<br>устройства<br>хранения | Утилита EZ Search отображает любые обна<br>ShareCenter Рго в сети.                                                 | аруженные устройства                     |  |
|-----------------------------------|----------------------------------------------------------------------------------------------------|------------------------------------------|--|
| Обновить                          | Нажатие на кнопку 'Обновить' обновляет список устройств.                                                           |                                          |  |
| Настройка                         | Нажмите "Настройка" для доступа к web-ин<br>ShareCenter Pro.                                                       | нтерфейсу настроек                       |  |
| LAN                               | Настройте параметры LAN для ShareCenter Pro здесь.                                                                 |                                          |  |
| Применить                         | Нажмите "Применить" для сохранения измененных настроек LAN.                                                        |                                          |  |
| Подключенные<br>диски iSCSI       | Отображает доступные диски iSCSI в ShareCenter Pro.                                                                |                                          |  |
| Подключиться                      | Нажмите "Подключиться", чтобы подключиться к диску iSCSI.                                                          |                                          |  |
| Управление                        | Нажмите "Управление" для редактирования информации.                                                                |                                          |  |
| Подключение<br>диска              | Тома, доступные для подключения,<br>отображены здесь.                                                              | D D Link's DNS 1100 O4 L/Search          |  |
| Іоступный диск                    | Выберите доступную букву жесткого<br>диска.                                                                        | Configuration<br>CUN<br>P2 P Provide CHO |  |
| Буквы                             | Нажмите «Подключить» для<br>подключения выбранного тома.<br>Нажмите «Отключить» для отключения<br>выбранного тома. | Normal Adve                              |  |
| О программе                       | Нажмите «О программе» для<br>просмотра версии утилиты EZ Search.                                                   | Page 1                                   |  |
| Выход                             | Нажмите Выход, чтобы закрыть<br>утилиту.                                                                           | Correct Decorrect Poor 1 14 Abox Lot Lot |  |
|                                   |                                                                                                    |                                          |  |

До

Для запуска утилиты EZ Search поместите CD-диск ShareCenter Pro в привод CD-ROM:

Нажмите EZ Search Utility.

Выберите ShareCenter Pro и нажмите кнопку «Настройка». Это загрузит web-браузер компьютера по умолчанию и направит к IP-адресу устройства. Убедитесь, что браузер не настроен для использования прокси-сервера.

Примечание: Компьютер используется для доступа к web-интерфейсу настроек ShareCenter Pro и должен быть в той же самой подсети, что ShareCenter Pro. Если в сети используется DHCP-сервер и компьютер получает настройки IP-адреса от DHCP-сервера, то ShareCenter Pro будет автоматически находиться в той же самой подсети.

Появится экран регистрации:

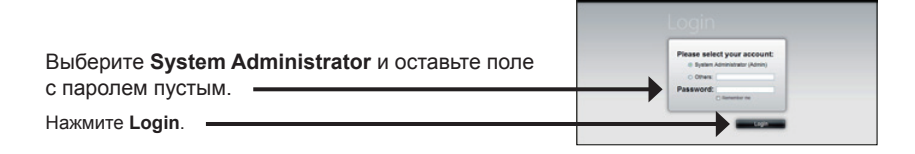

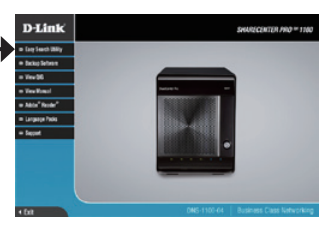

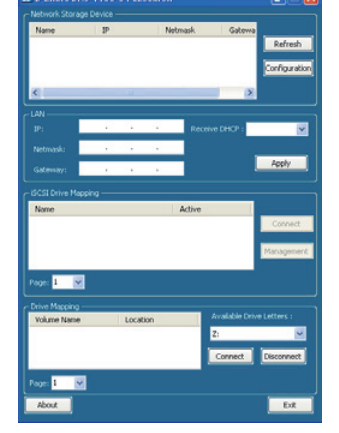

## Мастер системы

Мастер настройки - это самый легкий и быстрый способ по установке ShareCenter Pro 1100. После ввода IP-адреса в браузере следуйте шагам мастера для начала установки:

| Шаг 1: Закройте окно создания томов. | Create Volume 🚕 😵                                                                                                    |
|--------------------------------------|----------------------------------------------------------------------------------------------------|
| Закройте окно создания томов.        | RAID Level                                                                                                    |
|                                      | Selder was,         Vice         Vice |
|                                      |                                                                                                    |

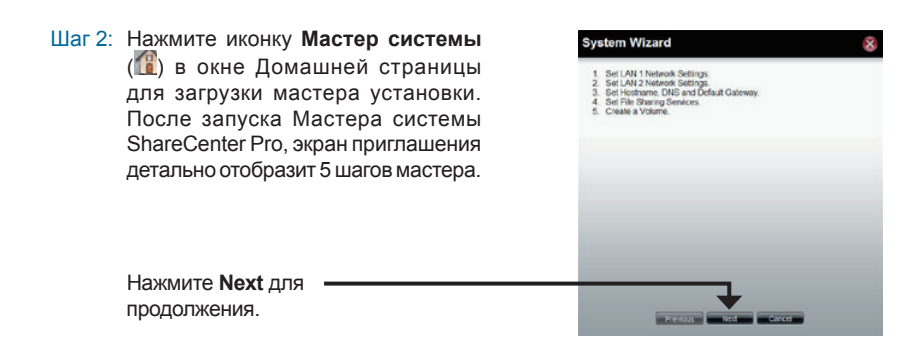

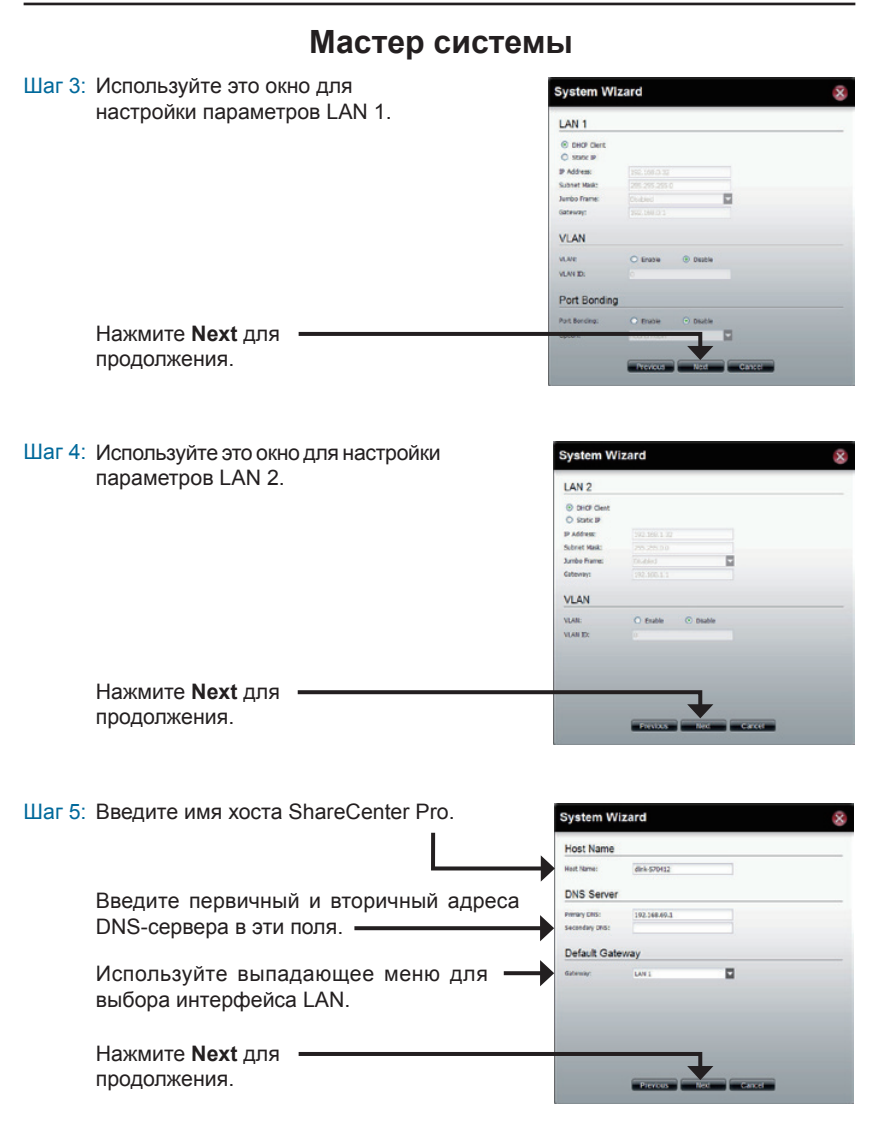

РҮССКИИ

| Шаг 6: | Выберите необходимый тип настроек                                                                                                    | System Wizard                                                                                                    | 8 |
|--------|----------------------------------------------------------------------------------------------------|----------------------------------------------------------------------------------------------------|---|
|        | общего доступа к файлам                                                                                                    | File Sharing           0%         00 minse         0 minse           #11:         00 minse         0 minse           M2:         00 minse         0 minse           M7:         00 minse         0 minse           M7:         00 minse         0 minse           M7:         00 minse         0 minse           M7:         00 minse         0 minse           M7:         00 minse         0 minse           Queter         00 minse         0 minse                                                                                                    |   |
|        | Нажмите <b>Next</b> для ———————————————————————————————————                                                                                                    |                                                                                                    |   |
| Шаг 7: | Выберите тип конфигурации тома RAID:<br>Standard, JBOD, RAID 0, RAID1, RAID5<br>или RAID 6.                                                                                                    | System Wizard           RAD Level         Discrime         Srige ted free.           0 R00         Cascinates ted free.           0 R00         Bit care with bit free formany.           0 N05         Bit care with bit free full tailware.           0 N05         Bit care with bit full tailware.                                                                                                    | 8 |
|        | Отметьте соответствующий чекбокс,<br>чтобы выбрать жесткий диск(и) в массив<br>и запас. ————————————————————————————————————                                                                                                    | Disk(s)           PDE trapes server v1 / dex to pay.           Image: Image: Imag                                                                            |   |
| Шаг 8: | Выберите включить или отключить<br>функцию автовосстановления<br>RAID 1, RAID 5 или RAID 6.<br>Отметьте радиокнопку Enable для<br>шифрования томов. Введите пароль в<br>поля <b>Password</b> и <b>Confirm Password</b> .<br>Отметьте флажком чекбокс <b>Auto Unlock</b><br>для автоматической блокировки тома при<br>загрузке системы.<br>Отметьте флажком чекбокс <b>USB Кеу</b> для<br>сохранения пароля на USB-диске. | System Witard  Second  Margin  Margin Margin Margin M | 8 |
|        | Нажмите Next для продолжения.                                                                                                    |                                                                                                    |   |

Шаг 9: Это окно отображает информацию о сделанных настройках в мастере системы.

Нажмите **Арр**у для продолжения.

Шаг 10: Перед созданием тома появится предупреждающее сообщение.

Том создается. Строка статуса отображает процент завершения в реальном времени.

ShareCenter Pro сохраняет настройки. После сохранения настроек появится окно с домашней страницей.

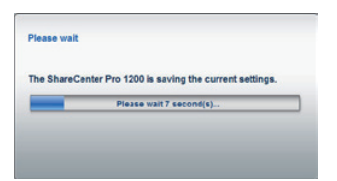

Creating volume ... 10%

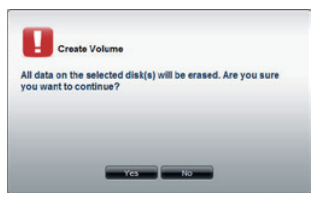

Create Volume

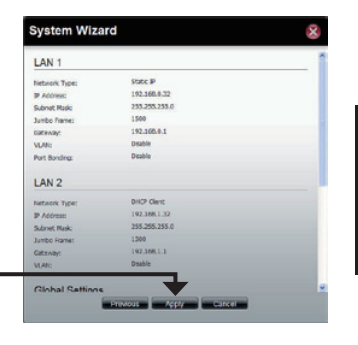

## Подключение диска

Можно использовать утилиту D-Link EZ Search для подключения дисков к компьютеру. Разместите CD-диск ShareCenter Pro в CD-ROM привод.

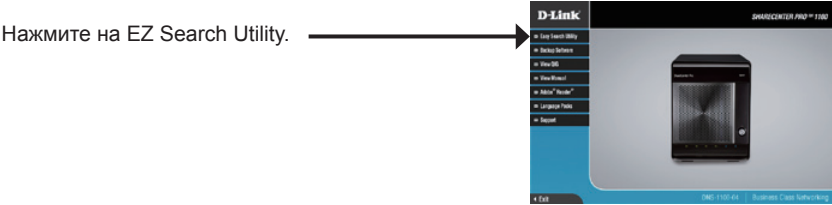

Утилита EZ Search загрузится и обнаружит любые устройства ShareCenter Pro в локальной сети.

Если ShareCenter Pro, с которым вы работаете, не обнаруживается в списке устройств, то нажмите **Refresh (Обновить)**.

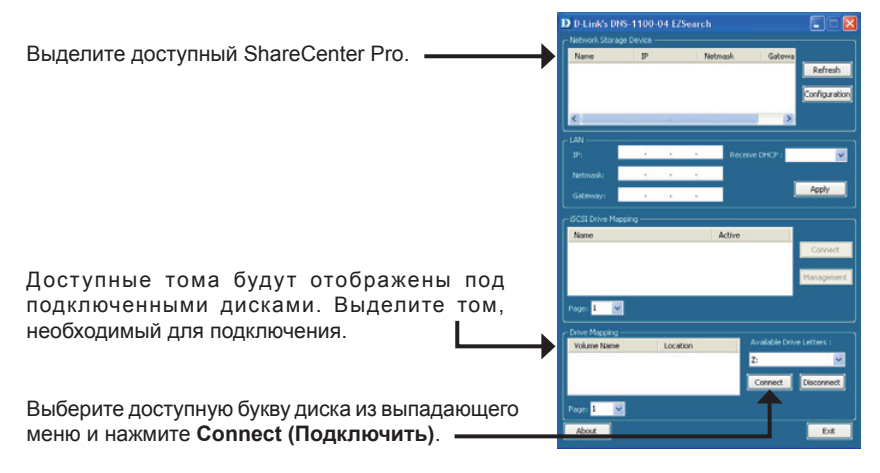

После подключения подключенный диск(и) появятся в Моем компьютере.

Дважды нажмите на иконку Мой компьютер на рабочем столе.

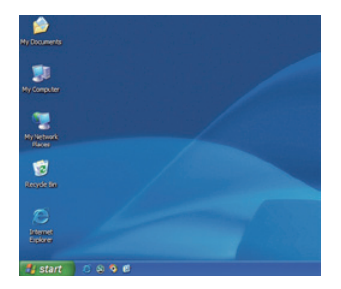

РҮССКИЙ

Дважды нажмите на подключенный диск для доступа к файлам и папкам.

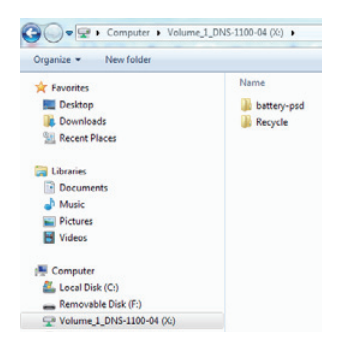

## ТЕХНИЧЕСКАЯ ПОДДЕРЖКА

Обновления программного обеспечения и документация доступны на Интернет-сайте D-Link. D-Link предоставляет бесплатную поддержку для клиентов в течение гарантийного срока.

Клиенты могут обратиться в группу технической поддержки D-Link по телефону или через Интернет.

## Техническая поддержка D-Link:

+7(495) 744-00-99

## Техническая поддержка через Интернет

http://www.dlink.ru e-mail: support@dlink.ru

## ОФИСЫ

### Украина,

04080 г. Киев , ул. Межигорская, 87-А, офис 18 Тел.: +38 (044) 545-64-40 E-mail: kiev@dlink.ru

## Беларусь

220114, г. Минск, проспект Независимости, 169, БЦ "XXI Век" Тел.: +375(17) 218-13-65 E-mail: minsk@dlink.ru

## Казахстан,

050008, г. Алматы, ул. Курмангазы, дом 143 (уг. Муканова) Тел./факс: +7 727 378-55-90 E-mail: almaty@dlink.ru

## Узбекистан

100015, г.Ташкент, ул. Нукусская, 89 Тел./Факс: +998 (71) 120-3770, 150-2646 E-mail: tashkent@dlink.ru

## Армения

0038, г. Ереван, ул. Абеляна, 6/1, 4 этаж Тел./Факс: + 374 (10) 398-667 E-mail: erevan@dlink.ru

## Грузия

0162, г. Тбилиси, проспект Чавчавадзе 74, 10 этаж Тел./Факс: + 995 (32) 244-563

### Lietuva

09120, Vilnius, Žirmūnų 139-303 Tel./faks. +370 (5) 236-3629 E-mail: info@dlink.lt

## Eesti

Peterburi tee 46-205 11415, Tallinn, Eesti , Susi Bürookeskus tel +372 613 9771 e-mail: info@dlink.ee

## Latvija

Mazā nometņu 45/53 (ieeja no Nāras ielas) LV-1002, Rīga tel.: +371 6 7618703 +371 6 7618703 e-pasts: info@dlink.lv